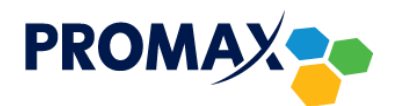

Konfiguracja konta w programie Outlook Express

1. Kliknij w przycisk **Narzędzia**, a następnie **Konta**.

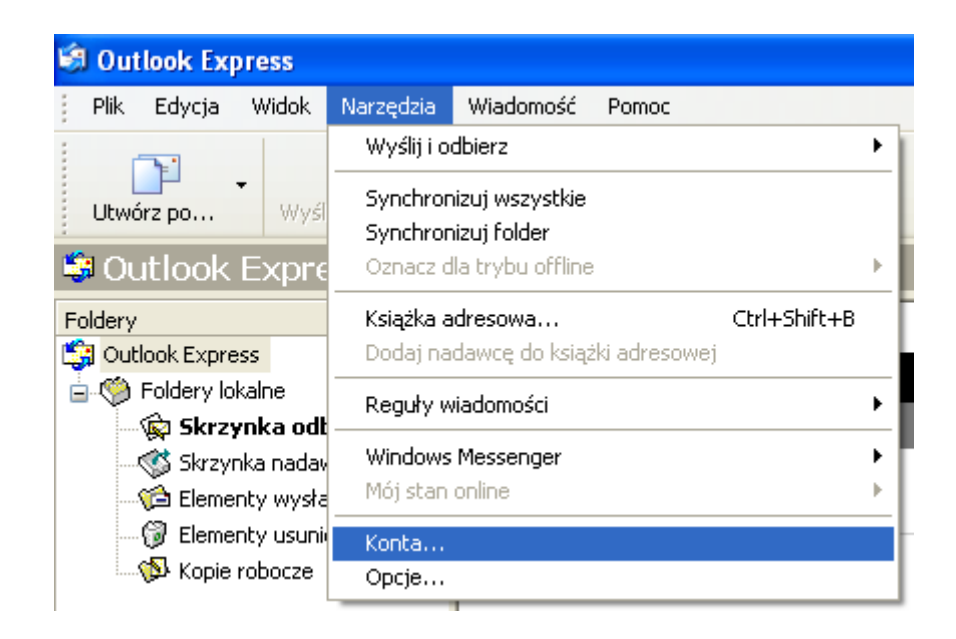

2. W nowo otwartym oknie kliknij przycisk **Dodaj,** a następnie w podmenu **Poczta**.

| Konta internetowe    |                                | ? 🛛                         |                            |
|----------------------|--------------------------------|-----------------------------|----------------------------|
| Wszystko Poczta Grup | y dyskusyjne Usługa katalogowa | <br><u>D</u> odaj ►<br>Usuń | Poczta<br>Grupy dyskusyjne |
|                      | F                              | Właściwości                 | Usiuga katalogowa          |
|                      |                                | Ustaw jako domysine         |                            |
|                      |                                | Eksportuj                   |                            |
|                      |                                | Ustaw kolejność             |                            |
|                      |                                | Zamknij                     |                            |

3. W kolejnym kroku w polu **Nazwa wyświetlana** wpisz nazwę, która będzie wyświetlała się w polu *Od* u odbiorcy poczty (może to być imię i nazwisko lub pseudonim) i kliknij **Dalej**.

| Kreator połączeń internetowyc                                   | :h                                                           |       |
|-----------------------------------------------------------------|--------------------------------------------------------------|-------|
| lmię i nazwisko                                                 |                                                              | ž.    |
| W wysyłanej przez Ciebie wiad<br>Wpisz nazwę, która ma się poja | omości, w polu Od, będzie pojawiać się Twoja nazwa.<br>wiać. |       |
| Nazwa wyświetlana:                                              | Jan Kowalski                                                 |       |
|                                                                 | Na przykład: Jan Kowalski                                    |       |
|                                                                 |                                                              |       |
|                                                                 | < Wstecz Dalej > Ar                                          | nuluj |

4. W polu Adres e-mail należy wpisać adres uzyskany podczas aktywacji konta przez operatora i kliknąć Dalej.

| Kreator połączeń internet                        | towych                                             | ×      |
|--------------------------------------------------|----------------------------------------------------|--------|
| Internetowy adres e-mail                         |                                                    | ×      |
| Twój adres e-mail jest adi<br>wiadomości e-mail. | resem, na który inne osoby będą wysyłały do Ciebie |        |
| Adres e-mail:                                    | jan.kowalski@promax.media.pl                       |        |
|                                                  | Na przykład: osoba@microsoft.com                   |        |
|                                                  | < Wstecz Dalej >                                   | Anuluj |

- 5. W rozwijanym menu Moją pocztę przychodzącą obsługuje serwer wskaż POP3.
- 6. Jako Serwer poczty przychodzącej (POP<sub>3</sub>, IMAP lub HTTP) oraz Serwer poczty wychodzącej (SMTP) wpisz poczta.promax.media.pl (lub poczta.lokalna w przypadku łączenia się tylko w sieci PROMAX) i kliknij Dalej.

| Kreator połączeń internetowych                                                                                                |       |
|----------------------------------------------------------------------------------------------------|-------|
| Nazwy serwerów e-mail                                                                                                    | ž     |
| Moją pocztę przychodzącą obsługuje serwer: POP3 💌                                                                             |       |
| poczta.promax.media.pl<br>Serwer SMTP jest używany do obsługi wychodzącej poczty e-mail.<br>Serwer pocztu wychodzacej (SMTP): |       |
| poczta.promax.media.pl                                                                                                    |       |
| < Wstecz Dalej > A                                                                                                    | nuluj |

- 7. Jako **Nazwa konta** podaj nazwę użytkownika uzyskaną podczas aktywacji konta przez operatora (należy podać samą nazwę bez pozostałej części adresu @promax.media.pl).
- 8. W polu **Hasło** wpisz hasło uzyskane podczas aktywacji konta przez operatora (można dodatkowo zaznaczyć opcję **Zapamiętaj to hasło**, aby nie trzeba było go ponownie wpisywać przy każdym logowaniu) i kliknij **Dalej**.

| Kreator połączeń internetow                                                                     | rych                                                                                                    |       |
|-------------------------------------------------------------------------------------------------|----------------------------------------------------------------------------------------------------|-------|
| Logowanie poczty interneta                                                                      | wej                                                                                                    | ž     |
| Wpisz nazwę konta oraz ha:                                                                      | sło podane przez Twojego usługodawcę internetowego.                                                                           |       |
| Nazwa konta:                                                                                    | jan.kowalski                                                                                                    |       |
| Hasło:                                                                                          | •••••                                                                                                    |       |
|                                                                                                 | 🔽 Zapamiętaj hasło                                                                                                    | _     |
| Jeżeli Twój usługodawca inter<br>hasła przy dostępie do Twojeg<br>użyciu bezpiecznego uwierzyte | netowy wymaga używania bezpiecznego uwierzytelniania<br>jo konta pocztowego, zaznacz pole "Logowanie przy<br>elniania hasła". |       |
| 🔲 Logowanie przy użyciu bez                                                                     | piecznego uwierzytelniania hasła                                                                                              |       |
|                                                                                                 |                                                                                                    |       |
|                                                                                                 | < Wstecz Dalej > A                                                                                                    | nuluj |

9. Jeśli wszystko zostało wykonane prawidłowo, na koniec wyświetli się ponownie okno z kroku 2. Zaznacz w nim utworzone przed chwilą konto i kliknij przycisk **Właściwości**.

| Konta internetowe    |                       |                  | ? 🛛                 |
|----------------------|-----------------------|------------------|---------------------|
| Wszystko Poczta Gruj | oy dyskusyjne 🛛 Usług | a katalogowa     | <u>D</u> odaj ►     |
| Konto                | Тур                   | Połączenie       | Usuń                |
| Poczta.promax.me     | poczta (domyślne)     | Dowolne dostępne | Właściwości         |
|                      |                       |                  | Ustaw jako domyślne |
|                      |                       |                  | Importuj            |
|                      |                       |                  | Eksportuj           |
|                      |                       |                  |                     |
|                      |                       |                  | Ustaw kolejność     |
|                      |                       |                  | Zamknij             |

10. W otwartym oknie przejdź na zakładkę **Serwery**, zaznacz opcję **Serwer wymaga uwierzytelnienia** i kliknij przycisk **Zastosuj,** a następnie **OK**.

| 😪 Właś                                                      | ciwości:                  | poczta. pro  | ma    | ax.media.pl            |          |       | ?× |  |
|-------------------------------------------------------------|---------------------------|--------------|-------|------------------------|----------|-------|----|--|
| Ogólne                                                      | Serwery                   | Połączenie   | Za    | abezpieczenia          | Zaawanso | owane |    |  |
| Informa                                                     | Informacje o serwerze     |              |       |                        |          |       |    |  |
| Moją                                                        | pocztę przy               | ychodzącą ob | sług  | guje serwer:           | POP3     |       |    |  |
| Poczta przychodząca (POP3): poczta.promax.media.pl          |                           |              |       |                        |          |       |    |  |
| Pocz                                                        | Poczta wychodząca (SMTP): |              |       | poczta.promax.media.pl |          |       |    |  |
| Serwei                                                      | r poczty prz              | ychodzącej - |       |                        |          |       |    |  |
| Nazw                                                        | a konta:                  |              |       | jan.kowalski           |          |       |    |  |
| Hash                                                        | Hasło:                    |              | ••••• |                        |          |       |    |  |
|                                                             | 🗹 Zapamiętaj hasło        |              |       |                        |          |       |    |  |
| 📃 Logowanie przy użyciu bezpiecznego uwierzytelniania hasła |                           |              |       |                        |          |       |    |  |
| Serwei                                                      | poczty wy                 | chodzącej —  |       |                        |          |       |    |  |
| Serwer wymaga uwierzytelnienia Ustawienia                   |                           |              | nia   |                        |          |       |    |  |
|                                                             |                           |              |       |                        |          |       |    |  |
|                                                             |                           |              |       |                        |          |       |    |  |
| OK Anuluj Zastosuj                                          |                           |              |       |                        |          |       |    |  |

11. W ostatnim kroku kliknij przycisk **Zamknij** we wcześniej otwartym oknie.